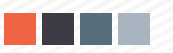

## Agrupación de Pagos Plataforma de Pagos - Módulo Extranet

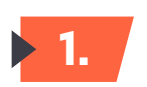

2.

Ingresar a la plataforma Extranet .

| 👖 Apps   S New Ta                                                                                                    | ab 📙 Imported                                                                  |                                                      |                                  |        |                          |                            |                     | 🔝 Reading list             |
|----------------------------------------------------------------------------------------------------|--------------------------------------------------------------------------------|------------------------------------------------------|----------------------------------|--------|--------------------------|----------------------------|---------------------|----------------------------|
|                                                                                                    | Global Trade.<br>RMINALS                                                       |                                                      |                                  |        |                          | 🐣 APM TERMI                | NALS CALLAO SOCIED. | AD ANONIMA - 📩 Facturacion |
| 1000     >       1000     >       1000     Facturación     >       1000     Facturación     >       1000     Facturación     >       1000     Solicitud - ADM     >       1000     Solicitud - APM     > | Consulta Cliente Seguridad - Consulta Cliente Consultar Editar Ruc Cliente Ruc | Activar / Desactivar Descargar<br>Nombre del Cliente | Excel<br>Crédite<br>Sin datos pa | Activo | Modificado Por(Extranet) | Fec.Modificación(Extranet) | Modificado Por(N4)  | Fec.Modificación(N4)       |
| 2013 - Apm Terminals Calilac                                                                                                    | 2                                                                              |                                                      |                                  |        |                          |                            |                     | v2.4 - AUTORIZACIONES      |

Acceder a pantalla principal "Facturación Consolidada" y seleccionar la opción **Agrupación de Pagos.** 

|                          | Frençosa nas                                                                                                    |                                 |              |                     | ±                |
|--------------------------|----------------------------------------------------------------------------------------------------|---------------------------------|--------------|---------------------|------------------|
| NV2004                   |                                                                                                    |                                 |              |                     |                  |
| A Inicio                 | Consulta de Comprobantes<br>Inicio / Consulta de Comprobantes                                                                                                    |                                 |              |                     |                  |
| I Prepago                | 0. Consultar 🛛 Ver Consentante 🖳 Ver Socientes. 🦨 Action / Journary Scheme 🚍 Causer Deteorrignes. 🔺 Enordar 🗙 Linnolar                                                                                                    |                                 |              |                     |                  |
| E Servicios Adicionales  |                                                                                                    |                                 |              |                     |                  |
| Facturacion              | Nivo Factor Rango de Flochas 08/08/2021                                                                                                    | Sistema Origen<br>CARGA GENERAL |              |                     |                  |
| Consulta de Comprobantes |                                                                                                    |                                 |              |                     |                  |
| Agrupación de Pagos      | Kuc Agente                                                                                                    | TODOS                           |              |                     |                  |
|                          | Teo Dec. 10                                                                                                    |                                 |              |                     |                  |
|                          | T0005 ·                                                                                                    |                                 |              |                     |                  |
|                          | No Denne Manufacture The Dennests Each Solids Manufacture School Days The School & Manufacture Manufacture | Marifacto                       | Museum Minin | Due Cliente Cliente |                  |
|                          | H = 0 + 10 + elementos por página                                                                                                    | manne ato                       | Humero viaje | nuc chung           | No hav elementos |
|                          | APM Terminals Catao J Av. Contratminante Rangada Nº 111 Catao - Perú Central Telefónica: +\$11 200-8800                                                                                                    |                                 |              |                     |                  |
|                          |                                                                                                    |                                 |              |                     |                  |
|                          |                                                                                                    |                                 |              |                     |                  |
|                          |                                                                                                    |                                 |              |                     |                  |

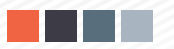

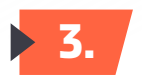

La opción de **Agrupación de Pagos** cuenta con 4 tipos de selección y consulta.

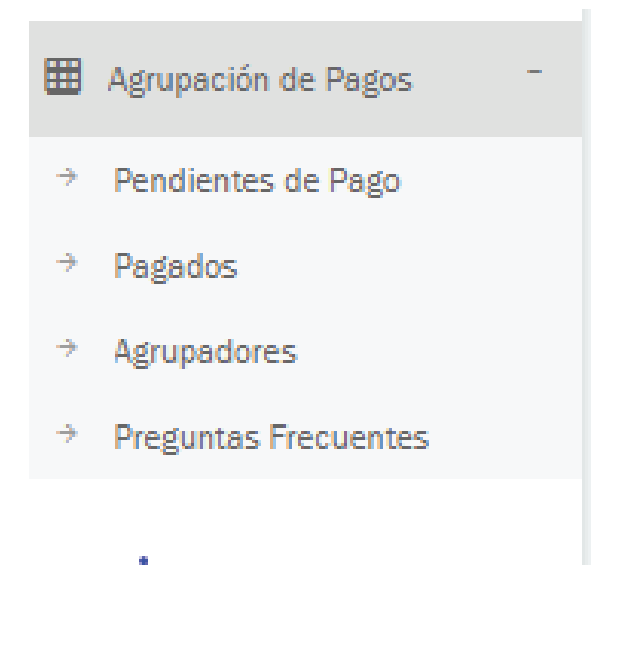

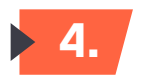

## Pendientes de pago

Esta opción nos permite realizar la selección de los documentos que deseamos agrupar. Dicha selección puede darse en 3 modalidades : Facturas y Boletas / Proformas de CTN & Proformas de CG.

|                                          | Jilling Global Trade.                           |                                                |        |                      |           |          |         |                      |                                |                 | -                        | • |
|------------------------------------------|-------------------------------------------------|------------------------------------------------|--------|----------------------|-----------|----------|---------|----------------------|--------------------------------|-----------------|--------------------------|---|
| NVZ004 ~                                 |                                                 |                                                |        |                      |           |          |         |                      |                                |                 |                          |   |
| A Inicio                                 | Pendiente de Pago<br>Inicio / Pendiente de Pago |                                                |        |                      |           |          |         |                      |                                |                 |                          |   |
| Prepago +                                | _                                               |                                                |        |                      |           |          |         |                      |                                |                 |                          |   |
| Servicios Adicionales +                  | Q Consultar X Limpiar                           | C Exportar                                     |        |                      |           |          |         |                      |                                |                 |                          |   |
| # Fecturacion +                          | Criterios de Búsqueda                           |                                                |        |                      |           |          |         |                      |                                |                 |                          |   |
| Agrupación de Pagos -                    | Tipo de Documento                               |                                                |        | Factura / Boleta     |           |          |         | Proforma             |                                |                 |                          |   |
| → Pendientes de Pago                     | Facturas y Boletas                              |                                                |        |                      |           |          |         |                      |                                |                 |                          | 5 |
| ⇒ Pagados                                | Sq Proformas de CTN                             |                                                |        | Estado               |           |          |         |                      |                                |                 |                          |   |
|                                          | Proformas de CG                                 |                                                |        | Todos +              |           |          |         |                      |                                |                 |                          |   |
| <ul> <li>Preguntas Frecuentes</li> </ul> |                                                 |                                                |        |                      |           |          |         |                      |                                |                 |                          |   |
|                                          | Cliente                                         |                                                | Q      | Solidario            |           |          | Q       | Fecha de Emisión / C | reación                        | -               |                          |   |
|                                          |                                                 |                                                |        |                      |           |          |         |                      |                                |                 |                          |   |
|                                          | + Añadir A Detalle De Orden De Pago             | 🔁 Ver Detalle De Orden De Pago                 | o      |                      |           |          |         |                      |                                |                 |                          |   |
|                                          | Nro. de Orden<br>de Pago Moneda Feci<br>de F    | cha de Orden Vigencia de<br>Pago Orden de Pago | Estado | Tipo de<br>Documento | Solicitud | Proforma | Factura | Importe Total        | Fecha de Emisión<br>/ Creación | RUC del Cliente | Razón Social del Cliente |   |
|                                          | н к о ь н 10 🛩                                  | elementos por página                           |        |                      |           |          |         |                      |                                |                 | No hay elementos         | 6 |
|                                          | Nota: Los pagos podrán ser realizados mediante  | le las siguientes entidades bancarias.         |        |                      |           |          |         |                      |                                |                 |                          |   |
|                                          | BBVA                                            |                                                |        |                      |           |          |         |                      |                                |                 |                          |   |

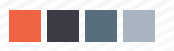

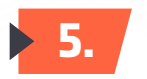

Como usuario deberás identificar el tipo de documento(s) a consolidar y seleccionarlos para generar la orden de pago. Ejemplo: Selección de tipo doc. Facturas y Boletas

|                         | Wing Global Trade.     |                       |                                          |                                                      |                   |                                   |                 |          |               |                       |                                |                 | 2                                |
|-------------------------|------------------------|-----------------------|------------------------------------------|------------------------------------------------------|-------------------|-----------------------------------|-----------------|----------|---------------|-----------------------|--------------------------------|-----------------|----------------------------------|
| NVZ004 ~                | micio / Pendiente de P | ada.                  |                                          |                                                      |                   |                                   |                 |          |               |                       |                                |                 |                                  |
| A Inicio                | Q Consultar            | × Limpiar             | C Exportar                               |                                                      |                   |                                   |                 |          |               |                       |                                |                 |                                  |
| I Prepago +             | Criterios de Búsqueo   | da                    |                                          |                                                      |                   |                                   |                 |          |               |                       |                                |                 |                                  |
| Servicios Adicionales * | Tipo de Documento      |                       |                                          |                                                      |                   | Factura / Boleta                  |                 |          |               | Proforma              |                                |                 |                                  |
| Facturacion +           | Facturas y Boletas     | •                     |                                          |                                                      |                   |                                   |                 |          |               |                       |                                |                 |                                  |
| Agrupación de Pagos     | Solicitud              |                       |                                          |                                                      |                   | Estado                            |                 |          |               |                       |                                |                 |                                  |
| Pendientes de Pago      |                        |                       |                                          |                                                      |                   | Todos 👻                           |                 |          |               |                       |                                |                 |                                  |
| Pagados                 | Cliente                |                       |                                          |                                                      |                   | Solidario                         |                 |          |               | Fecha de Emisión / Cr | reación                        |                 |                                  |
| → Agrupadores           | Ingrese RUC o Razó     | n Social              |                                          |                                                      | ٩                 | 20107012011 - APM TERMINALS INLAN | D SERVICES S.A. |          | ۹             | 01/05/2021            | - 08/07/2021                   |                 |                                  |
| Preguntas Frecuentes    |                        |                       |                                          |                                                      |                   |                                   |                 |          |               |                       |                                |                 |                                  |
|                         | + Añadir A Detalle     | De Orden De<br>Moneda | Pago Ver De<br>Fecha de Orden<br>de Pago | talle De Orden De Pa<br>Vigencia de<br>Orden de Pago | so ()<br>Estado   | Tipo de<br>Documento              | Solicitud       | Proforma | Factura       | Importe Total         | Fecha de Emisión<br>/ Creación | RUC del Cliente | Razón Social del Cliente         |
|                         |                        | USD                   |                                          |                                                      | Pendiente de Pago | FACTURA / BOLETA                  |                 |          | F002-00582580 | 800.04                | 16/05/2021                     | 20107012011     | APM TERMINALS INLAND SERVICES S. |
|                         |                        | USD                   |                                          |                                                      | Pendiente de Pago | FACTURA / BOLETA                  |                 |          | F002-00882635 | 44.84                 | 16/05/2021                     | 20107012011     | APM TERMINALS INLAND SERVICES S  |
|                         |                        | USD                   |                                          |                                                      | Pendiente de Pago | FACTURA / BOLETA                  |                 |          | F002-00882634 | 443.68                | 16/05/2021                     | 20107012011     | APM TERMINALS INLAND SERVICES SJ |
|                         |                        | USD                   |                                          |                                                      | Pendiente de Pago | FACTURA / BOLETA                  |                 |          | F002-00882833 | 22.42                 | 16/05/2021                     | 20107012011     | APM TERMINALS INLAND SERVICES SJ |
|                         |                        | USD                   |                                          |                                                      | Pendiente de Pago | FACTURA / BOLETA                  |                 |          | F002-00882832 | 221.84                | 16/05/2021                     | 20107012011     | APM TERMINALS INLAND SERVICES SJ |
|                         |                        | USD                   |                                          |                                                      | Pendiente de Pago | FACTURA / BOLETA                  |                 |          | F002-00682630 | 6,258.48              | 16/05/2021                     | 20107012011     | APM TERMINALS INLAND SERVICES S  |
| 1                       |                        | USD                   |                                          |                                                      | Pendiente de Pago | FACTURA / BOLETA                  |                 |          | F002-00582531 | 515.00                | 16/05/2021                     | 20107012011     | APM TERMINALS INLAND SERVICES SJ |

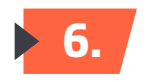

Una vez seleccionados, deberás añadirlos a "Detalle de Orden de Pago" y confirmar.

| c<br>rr Detaler De Ontern De Pego ()<br>rn Vigencia de<br>Orden de Pego Estado<br>Pendene de Pego | Estado<br>Totos<br>Soldario<br>Soldario<br>Soldario<br>Discumento<br>Pacturar, rocutar,     | Services 5.4.                                                                                                    | Proforma                                                                                            | Q.<br>Factura                                                                                       | Fecha de Emisión / Cr<br>01/05/2021                                                                                                    | eación                                                                                                    | C<br>RUC del Cliente                                                                                                    | Razón Social del Cliente                                                                                                    |
|---------------------------------------------------------------------------------------------------|---------------------------------------------------------------------------------------------|----------------------------------------------------------------------------------------------------|----------------------------------------------------------------------------------------------------|----------------------------------------------------------------------------------------------------|----------------------------------------------------------------------------------------------------|----------------------------------------------------------------------------------------------------|----------------------------------------------------------------------------------------------------|----------------------------------------------------------------------------------------------------|
| rr Detalle De Orden De Page ()<br>m Vigencia de<br>Orden de Page Estado                           | Estado<br>Tode:<br>Soldano<br>Soldano<br>Type de<br>Documento<br>FxCTURA / ROLETA           | Services S.A.                                                                                                    | Proforma                                                                                            | Q.<br>Factura                                                                                       | Pecha de Emisión / Cr<br>01/06/2021                                                                                                    | eación<br>T - 08/07/2021<br>Fecha de Emisión<br>/ Creación                                                                                                    | C RUC del Cliente                                                                                                    | Razón Social del Cliente                                                                                                    |
| rr Detalle De Orden De Page ()<br>m Vigencia de<br>Orden de Page ()<br>Pendere de Page            | Saklano<br>Solizo 1001 - APM TERMINALS INLAND S<br>Tipo do<br>Documento<br>FACTURA / ROLETA | SERVICES S.A.                                                                                                    | Proforma                                                                                            | Q,<br>Factura                                                                                       | Fecha de Emisión / Cr<br>01/08/2021                                                                                                    | Fecha de Emisión<br>/ Creación                                                                                                    | D RUC del Cliente                                                                                                    | Razón Social del Cliente                                                                                                    |
| rr Detalle De Orden De Pego ()<br>m Vigencia de<br>Orden de Pago ()<br>Pendere de Pago            | Soldario Soldario Tipo de Documento FACTURA / BOLETA                                        | SERVICES S.A.                                                                                                    | Proforma                                                                                            | Q.<br>Factura                                                                                       | Fecha de Emisión / Cr<br>01/08/2021                                                                                                    | eación                                                                                                    | TRUC del Cliente                                                                                                    | Razón Social del Cliente                                                                                                    |
| rr Detalle De Orden De Pago ()<br>in Vigencia de<br>Orden de Pago<br>Pendente de Pago             | Tipo de<br>Documento<br>FACTURA / BOLETA                                                    | Solicitud                                                                                                    | Proforma                                                                                            | Factura                                                                                             | Importe Total                                                                                                    | Fecha de Emisión<br>/ Creación                                                                                                    | RUC del Cliente                                                                                                    | Razón Social del Cliente                                                                                                    |
| er Detaile De Orden De Pago ()<br>en Vigencia de<br>Orden de Pago Pandente de Pago                | Tipo de<br>Documento<br>FACTURA / BOLETA                                                    | Solicitud                                                                                                    | Proforma                                                                                            | Factura                                                                                             | Importe Total                                                                                                    | Fecha de Emisión<br>/ Creación                                                                                                    | RUC del Cliente                                                                                                    | Razón Social del Cliente                                                                                                    |
| n Vigencia de Orden de Pago Pendiente de Pago                                                     | Tipo de<br>Documento<br>FACTURA / BOLETA                                                    | Solicitud                                                                                                    | Proforma                                                                                            | Factura                                                                                             | Importe Total                                                                                                    | Fecha de Emisión<br>/ Creaclón                                                                                                    | RUC del Cliente                                                                                                    | Razón Social del Cliente                                                                                                    |
| Orden de Pago<br>Pendiente de Pago                                                                | FACTURA / BOLETA                                                                            |                                                                                                    |                                                                                                    |                                                                                                    |                                                                                                    | / Creacion                                                                                                    |                                                                                                    |                                                                                                    |
| Pendiente de Pago                                                                                 | FACTURA / BOLETA                                                                            |                                                                                                    |                                                                                                    |                                                                                                    |                                                                                                    |                                                                                                    |                                                                                                    |                                                                                                    |
|                                                                                                   |                                                                                             |                                                                                                    |                                                                                                    | F002-00682680                                                                                       | 800.04                                                                                                    | 16/05/2021                                                                                                    | 20107012011                                                                                                    | APM TERMINALS INLAND SERVICES S.                                                                                                    |
| Pendiente de Pago                                                                                 | FACTURA / BOLETA                                                                            |                                                                                                    |                                                                                                    | F002-00682635                                                                                       | 44.84                                                                                                    | 16/05/2021                                                                                                    | 20107012011                                                                                                    | APM TERMINALS INLAND SERVICES S.                                                                                                    |
| Pendiente de Pago                                                                                 | FACTURA / BOLETA                                                                            |                                                                                                    |                                                                                                    | F002-00682634                                                                                       | 443.68                                                                                                    | 16/05/2021                                                                                                    | 20107012011                                                                                                    | APM TERMINALS INLAND SERVICES S.                                                                                                    |
| Pendiente de Pago                                                                                 | FACTURA / BOLETA                                                                            |                                                                                                    |                                                                                                    | F002-00682533                                                                                       | 22.42                                                                                                    | 16/05/2021                                                                                                    | 20107012011                                                                                                    | APM TERMINALS INLAND SERVICES S.                                                                                                    |
| Pendiente de Pago                                                                                 | FACTURA / BOLETA                                                                            |                                                                                                    |                                                                                                    | F002-00682632                                                                                       | 221.84                                                                                                    | 16/05/2021                                                                                                    | 20107012011                                                                                                    | APM TERMINALS INLAND SERVICES S                                                                                                    |
| Pendiente de Pago                                                                                 | FACTURA / BOLETA                                                                            |                                                                                                    |                                                                                                    | F002-00682630                                                                                       | 6,258.48                                                                                                    | 16/05/2021                                                                                                    | 20107012011                                                                                                    | APM TERMINALS INLAND SERVICES S                                                                                                    |
| Pendiente de Pago                                                                                 | FACTURA / BOLETA                                                                            |                                                                                                    |                                                                                                    | F002-00682631                                                                                       | 515.00                                                                                                    | 16/05/2021                                                                                                    | 20107012011                                                                                                    | APM TERMINALS INLAND SERVICES S                                                                                                    |
| Pendiente de Pago                                                                                 | FACTURA / BOLETA                                                                            |                                                                                                    |                                                                                                    | F002-00882825                                                                                       | 2,757.65                                                                                                    | 16/05/2021                                                                                                    | 20107012011                                                                                                    | APM TERMINALS INLAND SERVICES S                                                                                                    |
| Pendiente de Pago                                                                                 | FACTURA / BOLETA                                                                            |                                                                                                    |                                                                                                    | F002-00682622                                                                                       | 134.52                                                                                                    | 16/05/2021                                                                                                    | 20107012011                                                                                                    | APM TERMINALS INLAND SERVICES S.                                                                                                    |
| Pendiente de Pago                                                                                 | FACTURA / BOLETA                                                                            |                                                                                                    |                                                                                                    | F002-00682623                                                                                       | 1,331.04                                                                                                    | 16/05/2021                                                                                                    | 20107012011                                                                                                    | APM TERMINALS INLAND SERVICES S.                                                                                                    |
|                                                                                                   |                                                                                             |                                                                                                    |                                                                                                    |                                                                                                    |                                                                                                    |                                                                                                    |                                                                                                    | •                                                                                                    |
|                                                                                                   |                                                                                             |                                                                                                    |                                                                                                    |                                                                                                    |                                                                                                    |                                                                                                    |                                                                                                    | Mostrando 1-10 de 399 elemento                                                                                                    |
|                                                                                                   | репленте de Радо<br>Репленте de Радо<br>Репленте de Радо<br>и 10 т elementos por página     | Репбенt бе Редо FACTURA / BOLETA<br>Репбенt бе Редо FACTURA / BOLETA<br>Разбенt бе Редо FACTURA / BOLETA<br>и 10 - elementos por página | Pendenti de Pigo РАСТИЛА (BOLETA<br>Pendenti de Pigo РАСТИЛА (BOLETA<br>и 10 « elementos por página | Pendenti de Pigo PACTURA/ BOLETA<br>Pendenti de Pigo PACTURA/ BOLETA<br>и 10 « elementos por página | Pendente de Pigo         FACTURA/ ISOLETA         F002-008/0222           Pendente de Pigo         FACTURA/ ISOLETA         F002-008/0223           N         10 « elementos por página | Речебене бе Редо         РАСТURA/ BOLETA         РО02-0061052         134.52           Риновине бе Редо         РАСТURA/ BOLETA         РО02-00610523         1.331.04           н         10 • elementos por página         -         -         - | Регибенté de Pagie         РАСТИВА / ВОLETA         РО02-0082022         13.4.22         105.5021           Ринбенté de Pagie         РАСТИВА / ВОLETA         РО02-0082023         1.331.04         10050021            10 = elementos por página         10         -         -         -         - | Prediente de Pago         FACTURA/ BOLITA         PRO2-068/8022         114.82         1905/021         2010/1011           Prediente de Pago         FACTURA/ BOLITA         PRO2-068/8023         1.331.04         1905/021         2010/1011           Prediente de Pago         FACTURA/ BOLITA         PRO2-068/8023         1.331.04         1905/021         2010/1011           Image: Proceeding of Paginge         FACTURA/ BOLITA         PRO2-068/8023         1.331.04         1905/021         2010/1011 |

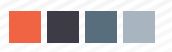

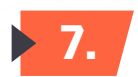

Confirmar doc. a añadir a la orden de pago.

| NVZ004 ~                    |                |                                             |          |                           |                              |                   |                      |           |          |               |                      |                                |                 |                                  |  |  |
|-----------------------------|----------------|---------------------------------------------|----------|---------------------------|------------------------------|-------------------|----------------------|-----------|----------|---------------|----------------------|--------------------------------|-----------------|----------------------------------|--|--|
| nicio                       | Pend<br>Inicio | liente de Pago<br>/ Pendiente de Pa         | ago      |                           |                              |                   |                      |           |          |               |                      |                                |                 |                                  |  |  |
| 🖽 Prepago +                 |                |                                             |          |                           |                              |                   |                      |           |          |               |                      |                                |                 |                                  |  |  |
| Servicios Adicionales     * |                | Constant de Discussée                       |          |                           |                              |                   |                      |           |          |               |                      |                                |                 |                                  |  |  |
| Facturacion +               | Cr<br>—        | Criterios de Elisqueda                      |          |                           |                              |                   |                      |           |          |               |                      |                                |                 |                                  |  |  |
| I Agrupación de Pagos -     | Tipo           | de Documento                                |          |                           |                              | Fac               | Factura / Boleta     |           |          |               |                      | Proforma                       |                 |                                  |  |  |
| Pendientes de Pago          |                |                                             |          |                           |                              |                   |                      |           |          |               |                      |                                |                 |                                  |  |  |
| → Pagados                   | Solid          | citud                                       |          |                           |                              | Con               | Confirmación ×       |           |          |               |                      |                                |                 |                                  |  |  |
| ⇒ Agrupadores               |                |                                             |          |                           |                              |                   |                      |           |          |               |                      |                                |                 |                                  |  |  |
| ⇒ Preguntas Frecuentes      |                | ¿Desea alladir al detalla de orden de pago? |          |                           |                              |                   |                      |           |          |               |                      |                                |                 |                                  |  |  |
|                             | Clier          | nte                                         |          |                           |                              |                   |                      |           |          |               | echa de Emisión / Cr | eaclón                         |                 |                                  |  |  |
|                             | Ing            |                                             | n Social |                           |                              | <u> </u>          | Sí N                 |           |          | 01/05/2021    | - 08/07/2021         |                                |                 |                                  |  |  |
|                             |                |                                             |          |                           |                              |                   |                      |           |          |               |                      |                                |                 |                                  |  |  |
|                             | +              |                                             |          | ago 📋 Ver Det             | alle De Orden De Pag         | 0                 |                      |           |          |               |                      |                                |                 |                                  |  |  |
|                             |                | Nro. de Orden<br>de Pago                    | Moneda   | Fecha de Orden<br>de Pago | Vigencia de<br>Orden de Pago | Estado            | Tipo de<br>Documento | Solicitud | Proforma | Factura       | Importe Total        | Fecha de Emisión<br>/ Creación | RUC del Cliente | Razón Social del Cliente         |  |  |
|                             |                |                                             | USD      |                           |                              | Pendiente de Pago | FACTURA / BOLETA     |           |          | F002-00682680 | 800.04               | 16/05/2021                     | 20107012011     | APM TERMINALS INLAND SERVICES S. |  |  |
|                             |                |                                             | USD      |                           |                              | Pendiente de Pago | FACTURA / BOLETA     |           |          | F002-00682535 | 44.84                | 16/05/2021                     | 20107012011     | APM TERMINALS INLAND SERVICES S. |  |  |
|                             |                |                                             | USD      |                           |                              | Pendiente de Pago | FACTURA / BOLETA     |           |          | F002-00882634 | 443.68               | 16/05/2021                     | 20107012011     | APM TERMINALS INLAND SERVICES S. |  |  |
|                             |                |                                             | USD      |                           |                              | Pendiente de Pago | FACTURA/BOLETA       |           |          | F002-00582533 | 22.42                | 16/05/2021                     | 20107012011     | APM TERMINALS INLAND SERVICES S. |  |  |
|                             |                |                                             | USD      |                           |                              | Pendiente de Pago | FACTURA / BOLETA     |           |          | F002-00882832 | 221.84 16/05/2021    |                                | 20107012011     | APM TERMINALS INLAND SERVICES S. |  |  |
|                             | $\checkmark$   |                                             | USD      |                           |                              | Pendiente de Pago | FACTURA / BOLETA     |           |          | F002-00682630 | 6,258.48             | 16/05/2021                     | 20107012011     | APM TERMINALS INLAND SERVICES S. |  |  |

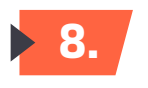

Una vez añadido ingresar a la pestaña que visualiza el detalle. Selecciona para generar la orden de pago.

|                       | INALS  | Lifting Globel Trade.            |                                                                                        |                                                                                                    |               |          |                                                                                                    |                                                                                                    |                                                                                                    |                                                                                                    | $\bigcirc$                                                                                                    |
|-----------------------|--------|----------------------------------|----------------------------------------------------------------------------------------|----------------------------------------------------------------------------------------------------|---------------|----------|----------------------------------------------------------------------------------------------------|----------------------------------------------------------------------------------------------------|----------------------------------------------------------------------------------------------------|----------------------------------------------------------------------------------------------------|----------------------------------------------------------------------------------------------------|
| NV2004                | ~      |                                  |                                                                                        |                                                                                                    |               |          |                                                                                                    |                                                                                                    |                                                                                                    |                                                                                                    | EXITOSO<br>SE ARADIÓ 7 ITEMS AL CARRITO.                                                                                                    |
| nicio                 |        |                                  |                                                                                        |                                                                                                    |               |          |                                                                                                    |                                                                                                    |                                                                                                    |                                                                                                    |                                                                                                    |
| I Prepago             | +      |                                  |                                                                                        |                                                                                                    |               |          |                                                                                                    |                                                                                                    |                                                                                                    |                                                                                                    |                                                                                                    |
| E Servicios Adicional | ales + | C Exportar                       |                                                                                        |                                                                                                    |               |          |                                                                                                    |                                                                                                    |                                                                                                    |                                                                                                    |                                                                                                    |
| H Facturacion         | +      |                                  |                                                                                        |                                                                                                    |               |          |                                                                                                    |                                                                                                    |                                                                                                    |                                                                                                    |                                                                                                    |
| Agrupación de Pag     | gos -  |                                  |                                                                                        | Factura / Boleta                                                                                                    |               |          |                                                                                                    | Proforma                                                                                                    |                                                                                                    |                                                                                                    |                                                                                                    |
| Pendientes de Pag     | igo    |                                  |                                                                                        |                                                                                                    |               |          |                                                                                                    | *****                                                                                                    |                                                                                                    |                                                                                                    |                                                                                                    |
| → Pagados             |        |                                  |                                                                                        |                                                                                                    |               |          |                                                                                                    |                                                                                                    |                                                                                                    |                                                                                                    |                                                                                                    |
| → Agrupadores         |        |                                  |                                                                                        | Estado<br>Todos                                                                                                    |               |          |                                                                                                    |                                                                                                    |                                                                                                    |                                                                                                    |                                                                                                    |
| ⇒ Preguntas Frecuer   | entes  |                                  |                                                                                        |                                                                                                    |               |          |                                                                                                    |                                                                                                    |                                                                                                    |                                                                                                    |                                                                                                    |
|                       |        |                                  |                                                                                        | Solidario                                                                                                    |               |          |                                                                                                    | Fecha de Emisión / Cr                                                                                                    | eaclón                                                                                                    |                                                                                                    |                                                                                                    |
|                       |        |                                  | ٩                                                                                      | 20107012011 - APM TERMINALS INLAND                                                                                                    | SERVICES S.A. |          | Q                                                                                                    | 01/05/2021                                                                                                    | - 08/07/2021                                                                                                    |                                                                                                    |                                                                                                    |
|                       |        |                                  |                                                                                        |                                                                                                    |               |          |                                                                                                    |                                                                                                    |                                                                                                    |                                                                                                    |                                                                                                    |
|                       |        | ago 📋 Ver Detalle De Orden De Pa | ago (7)                                                                                |                                                                                                    |               |          |                                                                                                    |                                                                                                    |                                                                                                    |                                                                                                    |                                                                                                    |
|                       |        | Fecha de Orden                   |                                                                                        |                                                                                                    |               |          |                                                                                                    |                                                                                                    |                                                                                                    |                                                                                                    |                                                                                                    |
|                       |        | de Pago Pago                     | Estado                                                                                 | Tipo de<br>Documento                                                                                                    | Solicitud     | Proforma | Factura                                                                                                    | Importe Total                                                                                                    | Fecha de Emisión<br>/ Creación                                                                                                    | RUC del Cliente                                                                                                    | Razón Social del Cliente                                                                                                    |
|                       |        | de Pago Pago                     | Estado<br>Seleccionado                                                                 | Tipo de<br>Documento<br>FACTURA / BOLETA                                                                                                    | Solicitud     | Proforma | Factura<br>F002-00682680                                                                                                    | Importe Total<br>800.04                                                                                                    | Fecha de Emisión<br>/ Creación<br>18/05/2021                                                                                                    | RUC del Cliente                                                                                                    | Razón Social del Cliente                                                                                                    |
|                       |        | de Pago Pago                     | Estado<br>Seleccionado<br>Seleccionado                                                 | FACTURA / BOLETA<br>FACTURA / BOLETA                                                                                                    | Solicitud     | Proforma | Factura<br>F002-00682680<br>F002-00682635                                                                                                    | Importe Total<br>800.04<br>44.84                                                                                                    | Fecha de Emisión<br>/ Creación<br>16/05/2021<br>16/05/2021                                                                                                    | RUC del Cliente<br>20107012011<br>20107012011                                                                                                    | Razón Social del Cliente APM TERMINALS INLAND SERVICES S.                                                                                                    |
|                       |        | de Pago Pago                     | Estado<br>Seleccionado<br>Seleccionado<br>Seleccionado                                 | Tipo de<br>Documento<br>FACTURA / BOLETA<br>FACTURA / BOLETA<br>FACTURA / BOLETA                                                                                                    | Solicitud     | Proforma | Factura           F002-00682680           F002-00682635           F002-00682634                                                                                                    | Importe Total<br>800.04<br>44.84<br>443.88                                                                                          | Fecha de Emisión<br>/ Creación<br>16/05/2021<br>16/05/2021                                                                                                    | RUC del Cliente 20107012011 20107012011 20107012011                                                                                                    | Razón Social del Cliente<br>APM TERMINALS INLAND SERVICES S.<br>APM TERMINALS INLAND SERVICES S.<br>APM TERMINALS INLAND SERVICES S.                                                                                                    |
|                       |        | de Pago Pago                     | Estado<br>Seleccionado<br>Seleccionado<br>Seleccionado<br>Seleccionado                 | Tipo de<br>Documento<br>FACTURA / BOLETA<br>FACTURA / BOLETA<br>FACTURA / BOLETA<br>FACTURA / BOLETA                                                                                                    | Solicitud     | Proforma | Factura           F002-00882880           F002-00882836           F002-00882834           F002-00882834                                                                                                    | Importe Total           800.04           44.84           443.88           22.42                                                     | Fecha de Emisión<br>/Creación<br>16/05/2021<br>16/05/2021<br>16/05/2021<br>16/05/2021                                                                                                    | RUC del Cliente<br>20107012011<br>20107012011<br>20107012011<br>20107012011                                                                                                    | Razón Social del Cliente           APM TERMINALS INLAND SERVICES S.           APM TERMINALS INLAND SERVICES S.           APM TERMINALS INLAND SERVICES S.           APM TERMINALS INLAND SERVICES S.                                                                                                    |
|                       |        | de Pago Pago                     | Estado<br>Seleccionado<br>Seleccionado<br>Seleccionado<br>Seleccionado<br>Seleccionado | Tipo de<br>Documento           FACTURA / BOLETA           FACTURA / BOLETA           FACTURA / BOLETA           FACTURA / BOLETA           FACTURA / BOLETA           FACTURA / BOLETA                                                                                  | Solicitud     | Proforma | Factura           F002-0082860           F002-0082865           F002-0082836           F002-0082834           F002-0082833           F002-0082832                                                                                                    | Importe Total           800.04           44.84           443.88           22.42           22.42           22.184                    | Fecha de Emisión<br>16/05/2021<br>16/05/2021<br>16/05/2021<br>16/05/2021<br>16/05/2021                                                                                                   | RUC del Cliente           20107012011           20107012011           20107012011           20107012011           20107012011           20107012011                                                                                         | Razón Social del Cliente           APM TERMINALS INLAND SERVICES S.           APM TERMINALS INLAND SERVICES S.           APM TERMINALS INLAND SERVICES S.           APM TERMINALS INLAND SERVICES S.           APM TERMINALS INLAND SERVICES S.                                                                                                    |
|                       |        | de Pago                          | Estado<br>Seleccionado<br>Seleccionado<br>Seleccionado<br>Seleccionado<br>Seleccionado | Tipo de<br>Documento           FACTURA / BOLETA           FACTURA / BOLETA           FACTURA / BOLETA           FACTURA / BOLETA           FACTURA / BOLETA           FACTURA / BOLETA           FACTURA / BOLETA           FACTURA / BOLETA                            | Solicitud     | Proforma | Factura           F002-0082850           F002-0082835           F002-0082834           F002-0082834           F002-0082832           F002-0082832           F002-0082832                                                                                                    | Importe Total           800.04           44.84           443.68           22.42           22.184           6.258.48                 | Fecha de Emisión<br>/Creación<br>16/05/2021<br>16/05/2021<br>16/05/2021<br>16/05/2021<br>16/05/2021                                                                                      | RUC del Cliente           20107012011           20107012011           20107012011           20107012011           20107012011           20107012011                                                                                         | Razón Social del Cliente           APM TERMINALS INLAND SERVICES S.           APM TERMINALS INLAND SERVICES S.           APM TERMINALS INLAND SERVICES S.           APM TERMINALS INLAND SERVICES S.           APM TERMINALS INLAND SERVICES S.           APM TERMINALS INLAND SERVICES S.           APM TERMINALS INLAND SERVICES S.                                                                                                    |
|                       | Se     | visualizar                       | Estado<br>Seleccionado<br>Seleccionado<br>Seleccionado<br>Seleccionado<br>Seleccionado | Tipo de<br>Documento           PACTURA / BOLETA           PACTURA / BOLETA           PACTURA / BOLETA           PACTURA / BOLETA           PACTURA / BOLETA           PACTURA / BOLETA           PACTURA / BOLETA           PACTURA / BOLETA           PACTURA / BOLETA | Solicitud     | Proforma | Factura           F002-00082080           F002-000820834           F002-000820834           F002-000820834           F002-00082083           F002-00082083           F002-00082083           F002-00082083           F002-00082083           F002-00082083           F002-00082083           F002-00082083           F002-00082083 | Importe Total           800.04           44.84           44.84           22.42           22.184           0.258.48           515.60 | Fecha de Emisión           10/05/2021           18/05/2021           18/05/2021           18/05/2021           18/05/2021           18/05/2021           18/05/2021           18/05/2021 | RUC del Cliente           20107012011           20107012011           20107012011           20107012011           20107012011           20107012011           20107012011           20107012011           20107012011           20107012011 | Razón Social del Cliente           APM TERMINALS INLAND SERVICES S.           APM TERMINALS INLAND SERVICES S.           APM TERMINALS INLAND SERVICES S.           APM TERMINALS INLAND SERVICES S.           APM TERMINALS INLAND SERVICES S.           APM TERMINALS INLAND SERVICES S.           APM TERMINALS INLAND SERVICES S.           APM TERMINALS INLAND SERVICES S.           APM TERMINALS INLAND SERVICES S.           APM TERMINALS INLAND SERVICES S.                                            |
|                       | Se     | visualizar                       | Estado<br>Seleccionado<br>Seleccionado<br>Seleccionado<br>Seleccionado<br>Seleccionado | Tipo de<br>Documento<br>FACTURA / BOLETA<br>FACTURA / BOLETA<br>FACTURA / BOLETA<br>FACTURA / BOLETA<br>FACTURA / BOLETA<br>FACTURA / BOLETA                                                                                                    | Solicitud     | Proforma | Factura           F002-0062080         F002-0062030           F002-0062031         F002-0062031           F002-0062031         F002-0062031                                                                                                    | Importe Total           800.04           44.84           443.60           2242           221.84           6,258.48           515.68 | Fecha de Emisión<br>/ Creación<br>18/05/2021<br>18/05/2021<br>18/05/2021<br>18/05/2021<br>18/05/2021                                                                                     | RUC del Cliente           20107012011           20107012011           20107012011           20107012011           20107012011           20107012011           20107012011                                                                   | Razón Social del Cliente           APM TERMINALS INLANO SERVICES S.           APM TERMINALS INLANO SERVICES S.           APM TERMINALS INLANO SERVICES S.           APM TERMINALS INLANO SERVICES S.           APM TERMINALS INLANO SERVICES S.           APM TERMINALS INLANO SERVICES S.           APM TERMINALS INLANO SERVICES S.           APM TERMINALS INLANO SERVICES S.           APM TERMINALS INLANO SERVICES S.           APM TERMINALS INLANO SERVICES S.           APM TERMINALS INLANO SERVICES S. |

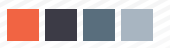

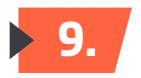

Puedes colocar una descripción de la orden seleccionada para su identificación.

|                        | .5 | ting Global Trade. |               |                         |                                                                         |                          |                      |                                    |                   |          |          |  |  |  |  |
|------------------------|----|--------------------|---------------|-------------------------|-------------------------------------------------------------------------|--------------------------|----------------------|------------------------------------|-------------------|----------|----------|--|--|--|--|
| NVZ004                 | ~  |                    |               |                         |                                                                         |                          |                      |                                    |                   |          |          |  |  |  |  |
| nicio                  |    |                    |               |                         | Detalle de Orden de Pa                                                  | ago                      |                      |                                    |                   |          | ×        |  |  |  |  |
| I Prepago              | +  |                    |               |                         | ✓ Generar Nro De Ord                                                    | en De Pago 🛞 Ar          | nular X Cerrar       |                                    |                   |          |          |  |  |  |  |
| Servicios Adicionales  | +  | Exportar           |               |                         | Fecha de Orden de Pago Moneda                                           |                          |                      |                                    |                   |          |          |  |  |  |  |
| E Facturacion          | +  |                    |               |                         |                                                                         |                          |                      |                                    |                   |          |          |  |  |  |  |
| Agrupación de Pagos    |    |                    |               |                         | Importe                                                                 | Nro                      | o. de Orden de Pago  |                                    |                   |          |          |  |  |  |  |
| ⇒ Pendientes de Pago   |    |                    |               |                         | 8,306.96                                                                |                          |                      |                                    |                   |          | - 1      |  |  |  |  |
| → Pagados              |    |                    |               |                         | Descripción                                                             |                          |                      |                                    |                   |          |          |  |  |  |  |
| ⇒ Agrupadores          |    |                    |               |                         |                                                                         |                          |                      |                                    |                   |          |          |  |  |  |  |
| ⇒ Preguntas Frecuentes |    |                    |               |                         |                                                                         |                          |                      |                                    |                   |          |          |  |  |  |  |
|                        |    |                    |               |                         | Número de Doc.                                                          | Fecha de emisión / Cread | ción Ruc del Cliente | Razón Social del Cliente           | Importe Total USD | Eliminar |          |  |  |  |  |
|                        |    |                    |               |                         | F002-00682680                                                           | 16/05/2021 00:00         | 20107012011          | APM TERMINALS INLAND SERVICES S.A. | 800.04            |          | <b>^</b> |  |  |  |  |
|                        |    | 10 🛱 Ver Det       |               |                         | F002-00682635                                                           | 16/05/2021 00:00         | 20107012011          | APM TERMINALS INLAND SERVICES S.A. | 44.84             | 4        |          |  |  |  |  |
|                        |    | Facha de Orden     | Minancia da   | le De Orden De Pago (7) |                                                                         | 16/05/2021 00:00         | 20107012011          | APM TERMINALS INLAND SERVICES S.A. | 443.68            |          |          |  |  |  |  |
|                        |    | de Pago            | Orden de Pago | Estado                  | F002-00682633                                                           | 16/05/2021 00:00         | 20107012011          | APM TERMINALS INLAND SERVICES S.A. | 22.42             |          |          |  |  |  |  |
|                        |    |                    |               | Seleccion               | F002-00682632                                                           | 16/05/2021 00:00         | 20107012011          | APM TERMINALS INLAND SERVICES S.A. | 221.84            |          |          |  |  |  |  |
|                        |    |                    |               | Seleccion               | F002-00682630                                                           | 16/05/2021 00:00         | 20107012011          | APM TERMINALS INLAND SERVICES S.A. | 6,258.48          |          |          |  |  |  |  |
|                        |    |                    |               | Seleccion               | F002-00682631                                                           | 16/05/2021 00:00         | 20107012011          | APM TERMINALS INLAND SERVICES S.A. | 515.60            |          | -        |  |  |  |  |
|                        |    |                    |               | Seleccion               | Action H ( 1 ) H 10 + elementos por página Mostrando 1-7 de 7 elementos |                          |                      |                                    |                   |          |          |  |  |  |  |
|                        |    |                    |               | Seleccion               | eecon                                                                   |                          |                      |                                    |                   |          |          |  |  |  |  |
|                        |    |                    |               | Seleccion               |                                                                         |                          |                      |                                    |                   |          |          |  |  |  |  |

**10.** 

En la opción "Agrupadores" puedes visualizar las "Órdenes Creadas" cuya vigencia es de 24 horas.

La orden estará identificada con la Letra "G" seguido de un número en correlativo. Ejemplos

G55 / G56

|                                        | Uter | g Globel Trade.          |                     |                                |                  |           |        |             |                   |        |          |       |        | ±           |
|----------------------------------------|------|--------------------------|---------------------|--------------------------------|------------------|-----------|--------|-------------|-------------------|--------|----------|-------|--------|-------------|
| NVZ004 ~                               | -    |                          | un les i            |                                |                  |           |        |             |                   |        |          |       |        |             |
| nicio                                  |      | < Consultar              | Comparia Co Exporta | al .                           |                  |           |        |             |                   |        |          |       |        |             |
| I Prepago                              | +    | Criterios de Búsqued     | terios de Búsqueda  |                                |                  |           |        |             |                   |        |          |       |        |             |
| Servicios Adicionales                  | •    | Nro de Orden de Pago     |                     | Estado de la Orden<br>PAGADO * |                  |           |        |             |                   |        |          |       |        |             |
| Facturacion                            | +    | Fecha de Creación        |                     |                                |                  | Moneda    |        | Banco       |                   |        |          |       |        |             |
| Agrupación de Pagos                    |      | 01/08/2021               | - 08/07/2021 E      | Ð                              |                  | TODOS     | •      |             | TODOS .           |        |          |       |        |             |
| <ul> <li>Pendientes de Pago</li> </ul> |      |                          |                     |                                |                  |           |        |             |                   |        |          |       |        |             |
| → Pagados                              |      | Nro. de Orden<br>de Pago | Estado de la Orden  | Descripción                    | Nro de Operación | RUC       | Nombre | Usuario     | Fecha de Creación | Moneda | Importe  | Banco | Anular | Ver Detalle |
| Agrupadores     Preduntes Frequentes   |      | G58                      |                     |                                | 000008759426     | AGE_003_P |        |             | 07/07/2021 18:40  | USD    | 876.98   | BCP   | •      |             |
| The goints Treatmest                   |      | G55                      |                     |                                | 000008704126     |           |        | AGE_003_PRE | 07/07/2021 16:22  | USD    | 3,478.28 | BCP   |        | Ø           |

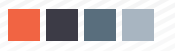

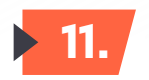

Con las ordenes generadas , deberás dirigirte a los bancos autorizados a través de las opciones de pago directo a nuestra entidad.

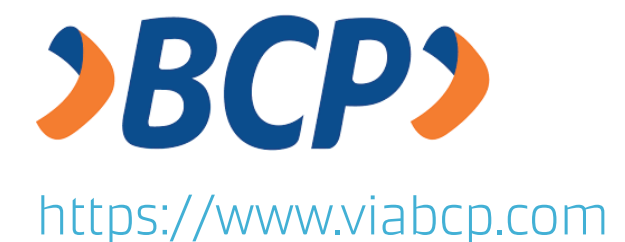

## Pago de Servicios

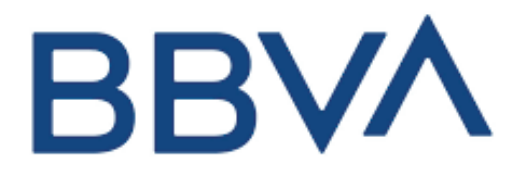

https://www.bbva.pe

**Pago a Instituciones**